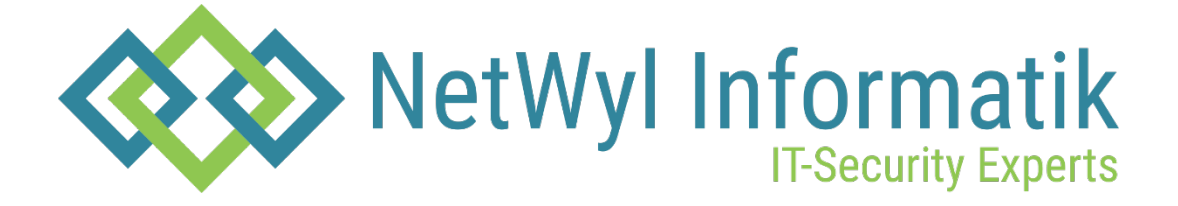

## Checkpoint Access Control Policy – URL filtering and App control

Version 1.0

Dokument Name: Checkpoint\_Access Control Policy - URL filtering and App control

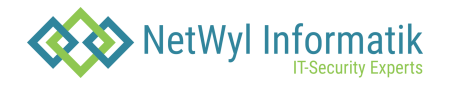

## Dokumentenkontrolle

| Version | Datum      | Änderungsnotiz | Betroffene<br>Seiten | Status | Author |
|---------|------------|----------------|----------------------|--------|--------|
| 1.0     | 10.07.2024 |                |                      |        |        |
|         |            |                |                      |        |        |
|         |            |                |                      |        |        |
|         |            |                |                      |        |        |

## Copyright 2024 NetWyl Informatik

NetWyl Informatik GmbH Täschmattstrasse 19 6015 Luzern <u>info@netwyl-informatik.ch</u> Phone: +41 41 520 73 90

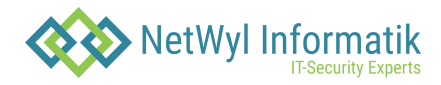

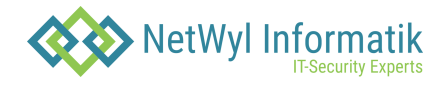

Access Control Policy – URL filtering and APP control First, enable URL filtering and APP control in your Gateway properties

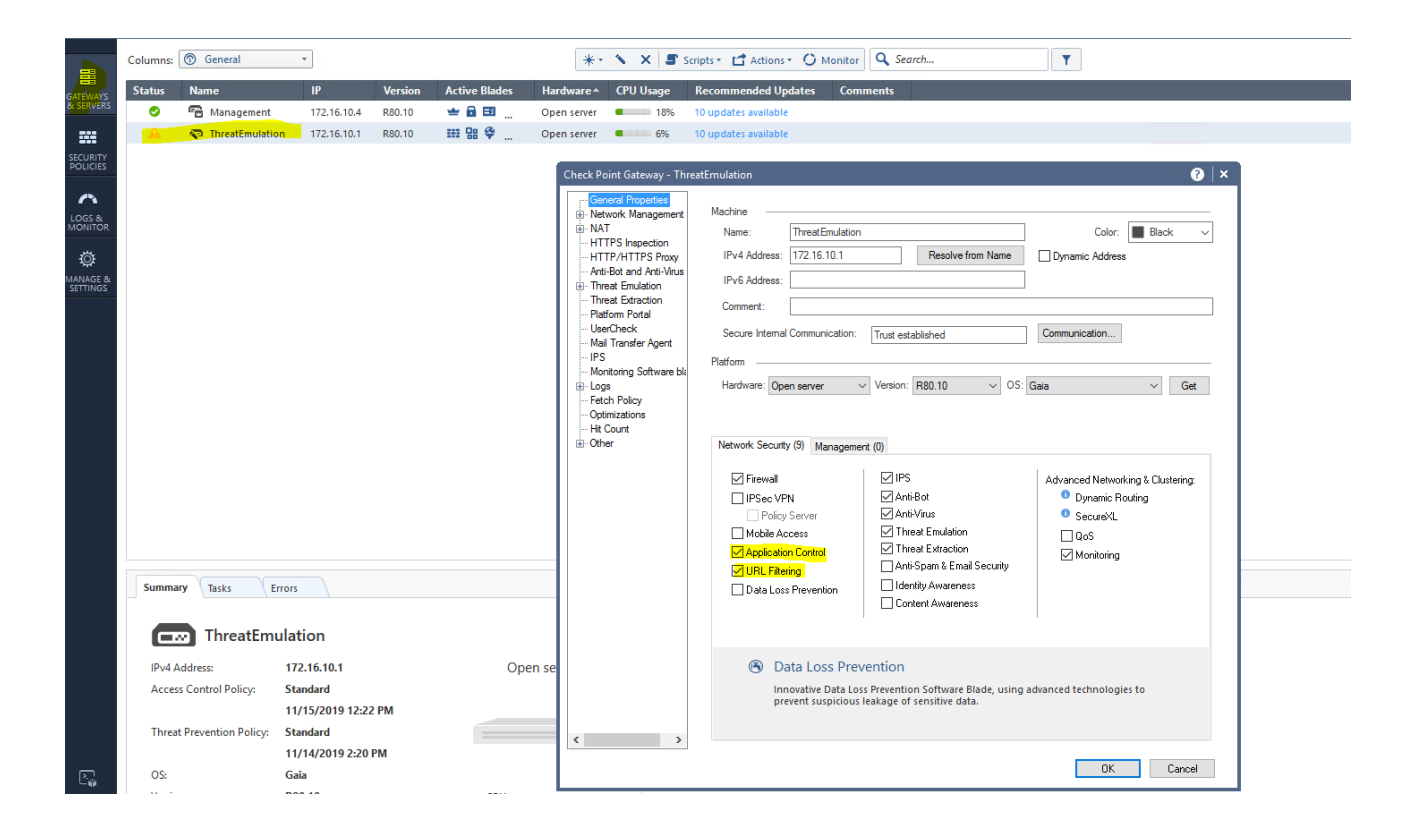

Inside the Security Policy click + sign

|           | Standard +       |     |      |                            |                               |       |                         |          |       |                  |
|-----------|------------------|-----|------|----------------------------|-------------------------------|-------|-------------------------|----------|-------|------------------|
| GATEWAYS  | • Access Control |     | +    | :                          | all Policy Actions • Search 1 |       |                         | 9        |       |                  |
| & SERVERS | - Dolicy         | No. | Name | Source                     | Destination                   | VPN   | Services & Applications | Action   | Track | Install On       |
|           | Network          | 1   |      | Negated                    | ThreatEmulation               | * Any | * Any                   | Orop     | 🗐 Log | * Policy Targets |
| SECURITY  | 📚 app            |     |      | A CP_default_Office_Mode_a |                               |       |                         |          | Alert |                  |
| POLICIES  | NAT              |     |      | _                          |                               |       |                         | <b>A</b> |       |                  |

In R80.XX you can Manage Layers of your policies. We will configure that. Click Manage policies and layers.

| <u>e</u> : -          | 😭 Objects • 🛛 | Install Policy    |   |                 |                    |                        |       |                  |
|-----------------------|---------------|-------------------|---|-----------------|--------------------|------------------------|-------|------------------|
|                       | Standard ×    | Manage Policies × | + |                 |                    |                        |       |                  |
| GATEWAYS<br>& SERVERS |               |                   |   |                 |                    |                        |       | 🕜 Recent 🛛 🕅 All |
| SECURITY<br>POLICIES  |               |                   |   |                 |                    |                        |       |                  |
| LOGS &<br>MONITOR     |               |                   |   |                 |                    |                        |       |                  |
| ø                     |               |                   |   |                 |                    |                        |       |                  |
| MANAGE &<br>SETTINGS  |               |                   |   | Recent Policies |                    | Nanage policies and la | ayers |                  |
|                       |               |                   |   | Name Polici     | es Gateways        |                        |       |                  |
|                       |               |                   |   | 🕅 Standard 🔛    | 👫 🛛 📼 All gateways |                        |       |                  |
|                       |               |                   |   |                 |                    |                        |       |                  |

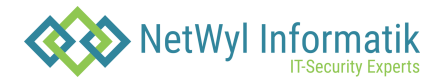

| Manage policies and layers |          |                |       |                 |         |                  |                | •        |
|----------------------------|----------|----------------|-------|-----------------|---------|------------------|----------------|----------|
| 👯 Policies                 |          | 📦 Open         | * *   | 🔪 🗙 🖾 Acti      | ons • Q | Search           |                | 1 it     |
| 📚 Layers                   | Name 🔺   | Access Control | Thre  | eat Prevention  | QoS     | Desktop Security | Policy Targets | Comments |
|                            | Standard | × 1            | 💼 Ор  | en              | 7       |                  | All gateways   |          |
|                            |          |                | * Nev | N               |         |                  |                |          |
|                            |          |                | S Edi | t <mark></mark> |         |                  |                |          |
|                            |          |                | × Del | ete             |         |                  |                |          |
|                            |          | 1              | Act   | ions            |         |                  |                |          |
|                            |          |                |       |                 |         |                  |                |          |
|                            |          |                |       |                 |         |                  |                |          |
|                            |          |                |       |                 |         |                  |                |          |

-> Select Access Control and Threat Prevention. However, for access control we are going to split (Firewall blade and app control/url filtering ones). That would be our policy package.

| nage policies and layers    |                                                |                           |                      |                | 0 □      |
|-----------------------------|------------------------------------------------|---------------------------|----------------------|----------------|----------|
| R Policies                  |                                                | 🎧 Open   🛞 🔨 🗙 🔀 Acti     | ons • Q Search       |                | 1 item   |
| 📚 Layers                    | Name 🔺 Access                                  | Control Threat Prevention | QoS Desktop Security | Policy Targets | Comments |
|                             | Standard                                       | × ×                       |                      | All gateways   |          |
| Policy                      |                                                |                           |                      | ۹              | 9   ×    |
| Standard<br>Enter Object Co | omment                                         |                           |                      |                |          |
| General P                   | olicy Types                                    |                           |                      |                |          |
| Installation Targets        | 🗹 🛄 Access Control 🛛                           | Threat Prevention         |                      |                |          |
|                             | Access Control           VPN Traditional model | de 1 Network Blades:      |                      | ≡.             |          |
|                             |                                                | + 2 app Blades:           |                      | = -            |          |
|                             | 💦 Threat Prevention                            | +                         |                      |                |          |
|                             |                                                |                           |                      |                |          |
|                             | 🖉 Add Tag                                      |                           |                      |                | Close    |
| -                           |                                                |                           | ОК                   | Cancel         |          |

Double click Network and check only Firewall.

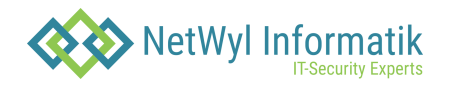

| olicy                           |                                                                                  |                                    |                                                                                          |
|---------------------------------|----------------------------------------------------------------------------------|------------------------------------|------------------------------------------------------------------------------------------|
| Standa<br>Enter Obje            | ard<br>ect Comment                                                               |                                    | 1 item                                                                                   |
| General<br>Installation Targets | Policy Types                                                                     | Prevention                         | Comments                                                                                 |
|                                 | Image: Access Control     1     Ne       VPN Traditional mode     +     2     ap | twork Blades: III                  |                                                                                          |
|                                 | 1 Threat Prevention                                                              | Layer Editor                       | Q ⊘   ×<br>Nork<br>Dbject Comment                                                        |
|                                 | Add Tag                                                                          | General<br>Advanced<br>Permissions | Blades<br>Firewall<br>Applications & URL Filtering<br>Content Awareness<br>Mobile Access |
|                                 |                                                                                  | -                                  | Preview:<br>Destination VPN Services & Applications Action Track Instal                  |
|                                 |                                                                                  | 1                                  | Sharing Multiple policies and rules can use this layer  Add Tag                          |
|                                 |                                                                                  |                                    | OK Cancel                                                                                |

Click + under Access control to create a new layer for app control/url filtering.

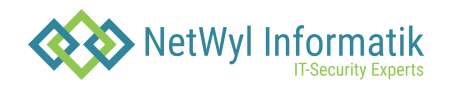

| Policy                          |                         |                   |                | ଦ୍ 🕐 | ×                  | <b>∂</b> □ × |
|---------------------------------|-------------------------|-------------------|----------------|------|--------------------|--------------|
| Standa<br>Enter Object          | <b>rd</b><br>ct Comment |                   |                |      |                    | 1 item       |
| General<br>Installation Targets | Policy Types            | Imat Prevention   |                |      |                    | Comments     |
|                                 | Access Control          | 1 Network Blades: |                | ≡.   |                    |              |
|                                 | L Threat Preventior     |                   | Commont        |      | <mark>∦ N</mark> e | w Layer      |
|                                 | Add Tag                 | Layer             | Comment        |      |                    |              |
|                                 |                         |                   | No items found |      |                    |              |
|                                 |                         |                   |                |      |                    | Close        |

Select only Application and URL filtering

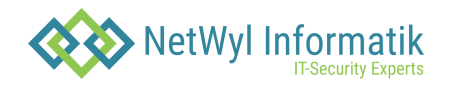

| Layer Editor |                |         |                            |        | (     | <b>ર                                    </b> |
|--------------|----------------|---------|----------------------------|--------|-------|----------------------------------------------|
| enter C      | Dbject Comment |         |                            |        |       |                                              |
| General      | Blades         |         |                            |        |       |                                              |
| Advanced     | Firewall       |         |                            |        |       |                                              |
| Permissions  | Applications 8 | & URL I | Filtering                  |        |       |                                              |
|              | Content Awar   | eness   |                            |        |       |                                              |
|              | Mobile Acces   | s       |                            |        |       |                                              |
|              | Preview:       |         |                            |        |       |                                              |
|              | Destination    | VPN     | Services & Applications    | Action | Track | Instal                                       |
|              |                |         |                            |        |       |                                              |
|              |                |         |                            |        |       |                                              |
|              | Sharing        | ies and | I rules can use this layer |        |       |                                              |
|              | 🖉 Add Tag      |         |                            |        |       |                                              |
|              |                |         |                            | OK     | Car   | icel                                         |

Right after you click Ok, you will see your Policy Package as show on the screenshot.

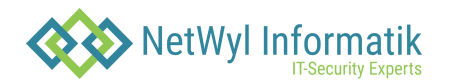

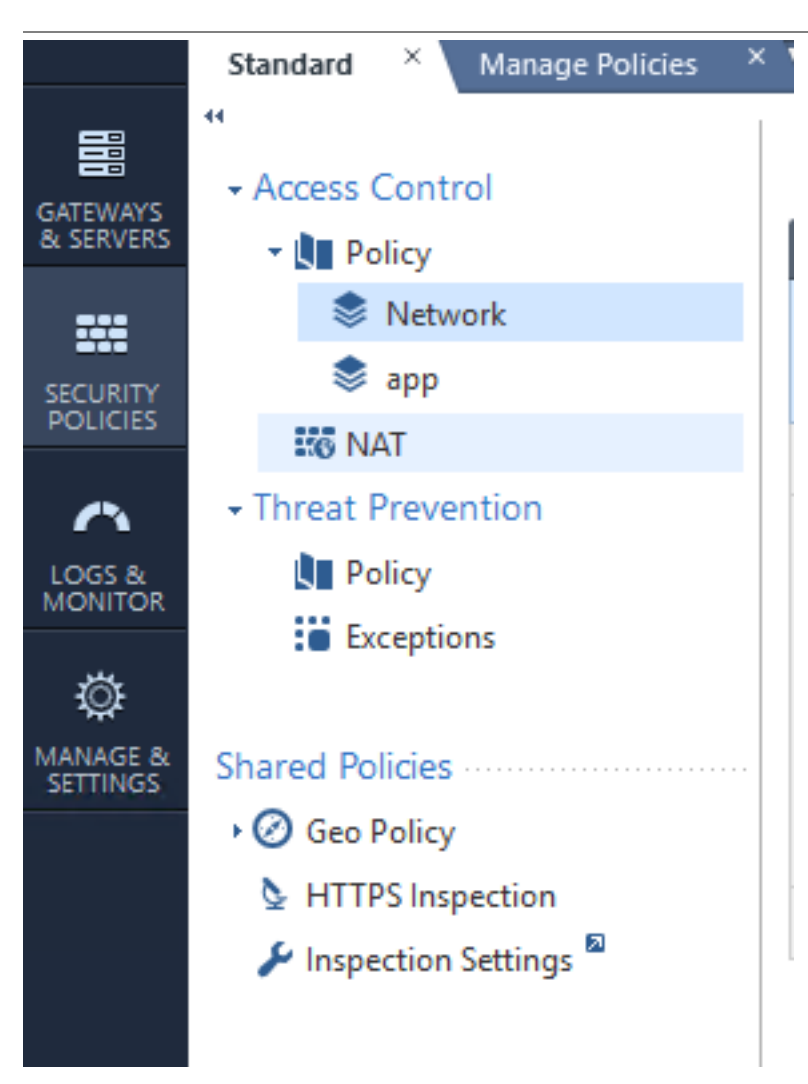

Your firewall policy is different from URL and App control. You can select both blades to be under one tab. But for the purposes of learning, we are splitting them.

Firewall and Application and Url filtering inside one layer

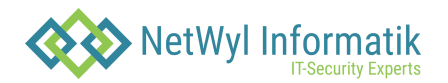

| Layer Editor                       |                                                                   |                          |                            |        | (     | 2     | $  \times$ |
|------------------------------------|-------------------------------------------------------------------|--------------------------|----------------------------|--------|-------|-------|------------|
| Enter (                            | <b>work</b><br>Dbject Comment                                     |                          |                            |        |       |       |            |
| General<br>Advanced<br>Permissions | Blades<br>Firewall<br>Applications<br>Content Awa<br>Mobile Acces | & URL I<br>ireness<br>ss | Filtering                  |        |       |       |            |
|                                    | Preview:<br>Destination                                           | VPN                      | Services & Applications    | Action | Track | Insta | h          |
|                                    | Sharing<br>Multiple poli                                          | cies and                 | I rules can use this layer |        |       |       |            |
|                                    |                                                                   |                          |                            | OK     | Car   | icel  |            |

Creating Application Control and URL filtering rules.

Click app layer, and create a rule as you would in a policy tab.

| Standard × Manage Policies | × + |              |                        |                               |       |                         |          |              |                  |
|----------------------------|-----|--------------|------------------------|-------------------------------|-------|-------------------------|----------|--------------|------------------|
| **                         |     |              |                        | un Deller 🛃 Antiseren 🗌 Court |       |                         |          |              |                  |
| + Access Control           |     |              | ■ += ×   초 〒 = *   ins | all Policy Actions • Search   |       |                         |          |              |                  |
| - 💵 Policy                 | No. | Name         | Source                 | Destination                   | VPN   | Services & Applications | Action   | Track        | Install On       |
| Network                    | 1   | Cleanup rule | * Any                  | * Any                         | * Any | * Any                   | 🕀 Accept | Extended Log | * Policy Targets |
| 📚 app                      |     |              |                        |                               |       |                         |          | Accounting   |                  |
| IS NAT                     |     |              |                        |                               |       |                         |          |              |                  |
| - Threat Prevention        |     |              |                        |                               |       |                         |          |              |                  |
| Policy                     |     |              |                        |                               |       |                         |          |              |                  |
| Exceptions                 |     |              |                        |                               |       |                         |          |              |                  |
|                            |     |              |                        |                               |       |                         |          |              |                  |
| Shared Policies            |     |              |                        |                               |       |                         |          |              |                  |
| ► 🧭 Geo Policy             |     |              |                        |                               |       |                         |          |              |                  |
| HTTPS Inspection           |     |              |                        |                               |       |                         |          |              |                  |
| 🌽 Inspection Settings 🖥    |     |              |                        |                               |       |                         |          |              |                  |
|                            |     |              |                        |                               |       |                         |          |              |                  |
|                            |     |              |                        |                               |       |                         |          |              |                  |
|                            |     |              |                        |                               |       |                         |          |              |                  |
|                            |     |              |                        |                               |       |                         |          |              |                  |
| •                          |     |              |                        |                               |       |                         |          |              |                  |

In URL/APP control it's recommended to use blacklist. Everything is allowed, unless specifically blocked.

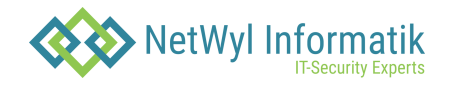

As a cleanup rule we have "allow any any accept".

You create a rule above your cleanup rule, and specify apps you want to block.

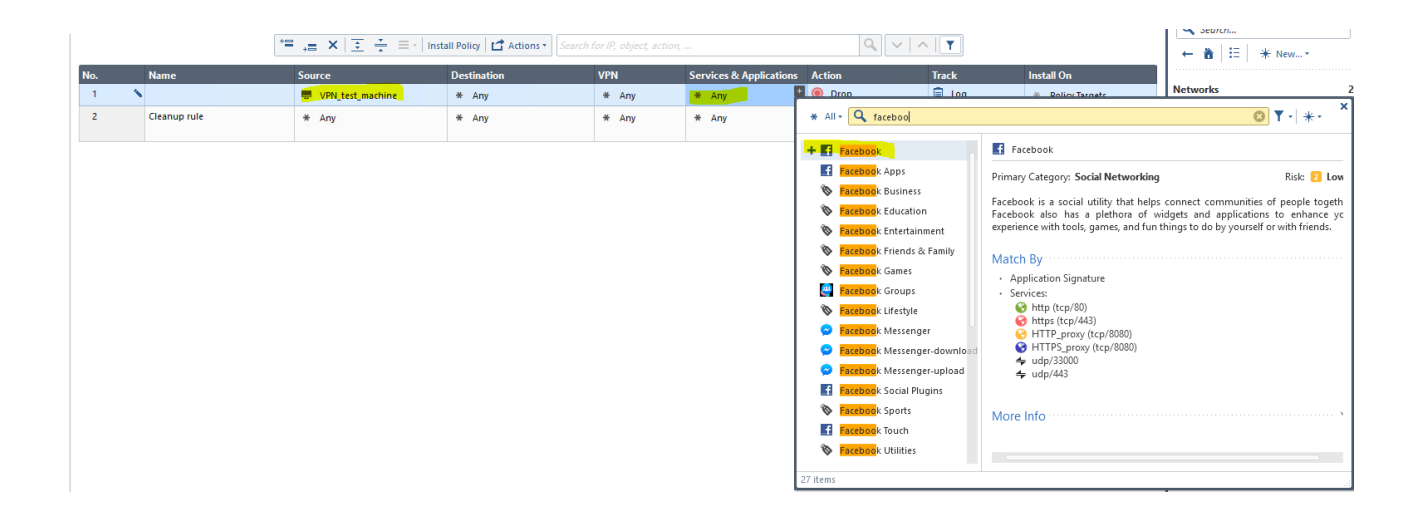

Apart from just blocking the whole "Facebook" related stuff, you can only block specific things related to Facebook. For example, Facebook Games, while leaving the access to Facebook.

|     |              | *≡ <sub>+</sub> ≣ ×   <u>▼</u> ÷ ≡ +   Ins | tall Policy 🖆 Actions 🔹 Search |       |                        | Q ~ /                          | ^   <b>T</b> |                                                                             | ← 📸 🗄 🗰 😽 New+                                                                    |
|-----|--------------|--------------------------------------------|--------------------------------|-------|------------------------|--------------------------------|--------------|-----------------------------------------------------------------------------|-----------------------------------------------------------------------------------|
| No. | Name         | Source                                     | Destination                    | VPN   | Services & Application | as Action                      | Track        | Install On                                                                  |                                                                                   |
| 1 1 | •            | VPN_test_machine                           | * Any                          | * Any | S Facebook Games       | + O Drop                       | 🗐 Loa        |                                                                             | Networks                                                                          |
| 2   | a            |                                            |                                |       |                        | * All • 🔍 faceboo              |              |                                                                             | S ¥ - <sup>*</sup>                                                                |
| 2   | cleanup rule | ★ Any                                      | * ANY                          | * Any | * ANY                  | + 🖪 Facebook                   |              | Facebook                                                                    |                                                                                   |
|     |              |                                            |                                |       |                        | Facebook Apps                  |              | Primary Category: Social Networking                                         | Risk: 🔼 Low                                                                       |
|     |              |                                            |                                |       |                        | S Facebook Business            | s            | Facebook is a social utility that helps                                     | connect communities of people togeth                                              |
|     |              |                                            |                                |       |                        | Facebook Educatio              | on           | Facebook also has a plethora of w<br>experience with tools, games, and fund | idgets and applications to enhance yc<br>hings to do by yourself or with friends. |
|     |              |                                            |                                |       |                        | Facebook Ericends 8            | & Family     |                                                                             | 5                                                                                 |
|     |              |                                            |                                |       |                        | Facebook Games                 | a runny      | Match By                                                                    |                                                                                   |
|     |              |                                            |                                |       |                        | Facebook Groups                |              | <ul> <li>Application Signature</li> <li>Services:</li> </ul>                |                                                                                   |
|     |              |                                            |                                |       |                        | S Facebook Lifestyle           |              | 🚱 http (tcp/80)                                                             |                                                                                   |
|     |              |                                            |                                |       |                        | 🔗 🗧 🗧 🔁 🔁 Facebook Messeng     | ger          | https (tcp/443) HTTP_proxy (tcp/8080)                                       |                                                                                   |
|     |              |                                            |                                |       |                        | 🔗 🗧 🔁 🔁 🔁 🔁 🔗                  | ger-download | HTTPS_proxy (tcp/8080)                                                      |                                                                                   |
|     |              |                                            |                                |       |                        | 🔗 🗧 🗧 🗧 🗧 🗧 🗧 Facebook Messeng | ger-upload   | → udp/33000<br>→ udp/443                                                    |                                                                                   |
|     |              |                                            |                                |       |                        | Facebook Social Plu            | ugins        |                                                                             |                                                                                   |
|     |              |                                            |                                |       |                        | Secebook Sports                |              | More Info                                                                   | x                                                                                 |
|     |              |                                            |                                |       |                        | Facebook Touch                 |              |                                                                             |                                                                                   |
|     |              |                                            |                                |       |                        | Secebook Utilities             |              |                                                                             |                                                                                   |
|     |              |                                            |                                |       |                        | 27 items                       |              |                                                                             |                                                                                   |

You can select categories. Websites that fall under certain category will be blocked.

| ndard × Manage Policies > | +   |              |                                             |                            |       |                         |     |                      |       |                                |                             |                                                                                      |                       |
|---------------------------|-----|--------------|---------------------------------------------|----------------------------|-------|-------------------------|-----|----------------------|-------|--------------------------------|-----------------------------|--------------------------------------------------------------------------------------|-----------------------|
| ccess Control             |     |              | *≡ <sub>+</sub> ≣ ×   <u>≥</u> ÷ = ∗   inst | all Policy Actions  Search |       |                         |     | ۹ ۷ ۸                | T     |                                |                             | ← 🎽 🗄 🔺 New+                                                                         |                       |
| Policy                    | No. | Name         | Source                                      | Destination                | VPN   | Services & Applications | Act | lion                 | Track | Install On                     |                             |                                                                                      |                       |
| Network                   | 1 3 | \$           | UPN_test_machine                            | * Any                      | * Any | S Facebook Games        |     | Drop                 | 100   | * Policy Targets               |                             | Networks                                                                             | _                     |
| 📚 app                     |     |              |                                             |                            |       |                         | *   | All - 🔍 Search.      |       |                                |                             | <b>T</b> • * •                                                                       | ×                     |
| NAT                       | 2   | Cleanup rule | * Any                                       | * Any                      | * Any | * Any                   | *   | All                  |       |                                |                             |                                                                                      |                       |
| reat Prevention           |     |              |                                             |                            |       |                         | 4   | Services             |       | PB #hashtags                   |                             |                                                                                      |                       |
| Policy                    |     |              |                                             |                            |       |                         | 12  | Applications & Sites |       | Primary Category: Twitter Clie | ents                        | Risk: 🖪 Very Low                                                                     | w                     |
| Exceptions                |     |              |                                             |                            |       |                         | ۲   | Categories           |       |                                |                             |                                                                                      |                       |
|                           |     |              |                                             |                            |       |                         | 1   | 1000memories         |       | metadata to your tweets. They  | riven conve<br>re like tags | ention for adding additional context as<br>s on Flickr, only added inline to your po | an<br><sub>r</sub> os |

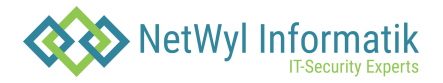

|     | 🔭 👝 🗙   💽 📩 🚍 -   Install Policy   🖆 Actions -   Search for IP, object, action, |                  |             |       |                        | $ Q_{i}  \sim  A_{i} $                                                                                                    |                                                                                                    | Search                                                                                                    |
|-----|---------------------------------------------------------------------------------|------------------|-------------|-------|------------------------|----------------------------------------------------------------------------------------------------|----------------------------------------------------------------------------------------------------|----------------------------------------------------------------------------------------------------|
| No. | Name                                                                            | Source           | Destination | VPN   | Services & Application | ns Action Track                                                                                                    | Install On                                                                                                    |                                                                                                    |
| 1   | <b>`</b>                                                                        | VPN_test_machine | * Any       | * Any | S Facebook Games       | Drop 🗐 Log                                                                                                    | # Policy Targets                                                                                                    | Networks                                                                                                    |
| 2   | Cleanup rule                                                                    | * Any            | * Any       | * Any | * Any                  | Search                                                                                                    |                                                                                                    | <b>▼</b> •   <b>*</b> • <sup>×</sup>                                                                                                    |
|     |                                                                                 |                  |             |       |                        | <ul> <li>Google Plus Wildgets</li> <li>Government / Millsay</li> <li>Greeting Cards</li> <li>Hate / Raism</li> <li>Hate / Raism</li> <li>High Bandwidth</li> <li>High Bandwidth</li> <li>High Risk</li> <li>Illegal / Questionable</li> <li>Illegal Drugs</li> <li>Instant Clipt</li> <li>Instant Clipt</li> <li>Instant Clipt</li> <li>Instant Clipt</li> <li>Sob Search / Careers</li> <li>Lifestyle</li> <li>115 items</li> </ul> | <ul> <li>Accona ca lobacco</li> <li>This category includes URLs that at consumption of alcoholic or tobac includes sites that contain cocktail bomples tub/rowwwineccom twow.fmcckrgarcompany.com</li> <li>Match By</li> <li>Site category</li> <li>Services:</li> <li>Thitp (trp/40)</li> <li>Hitps (trp/42)</li> <li>Hitps (trp/42)</li> <li>Hitps (trp/420)</li> <li>Hitps (trp/420)</li> <li>WITPS_prove (trp/8000)</li> <li>Relevant Blades</li> </ul> | o appica<br>re related to the sale promotion, or<br>co (tobacco related) products. This also<br>recipes and home brewing instructions.<br>http://www.moters.com, http:// |

More in depth configuration can be found at Manage and settings -> Blades -> Application Control and URL Filtering -> Advanced Settings

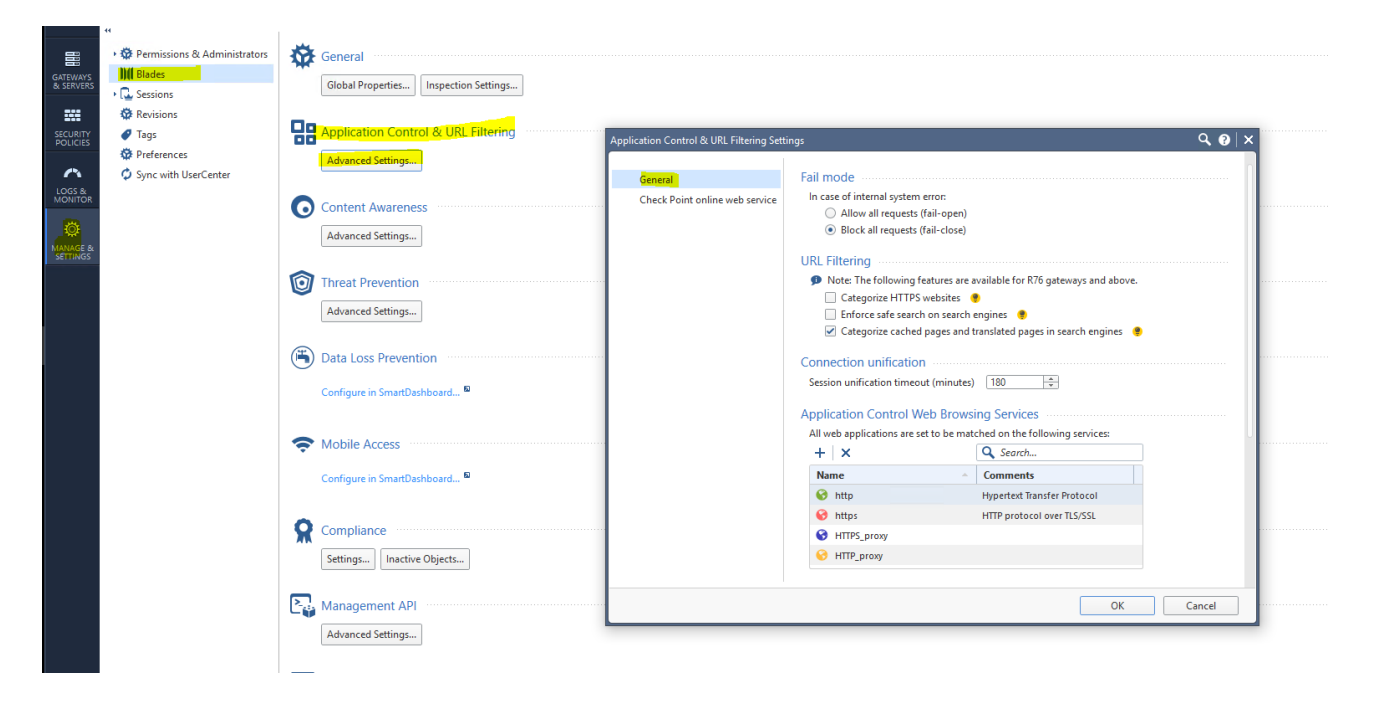